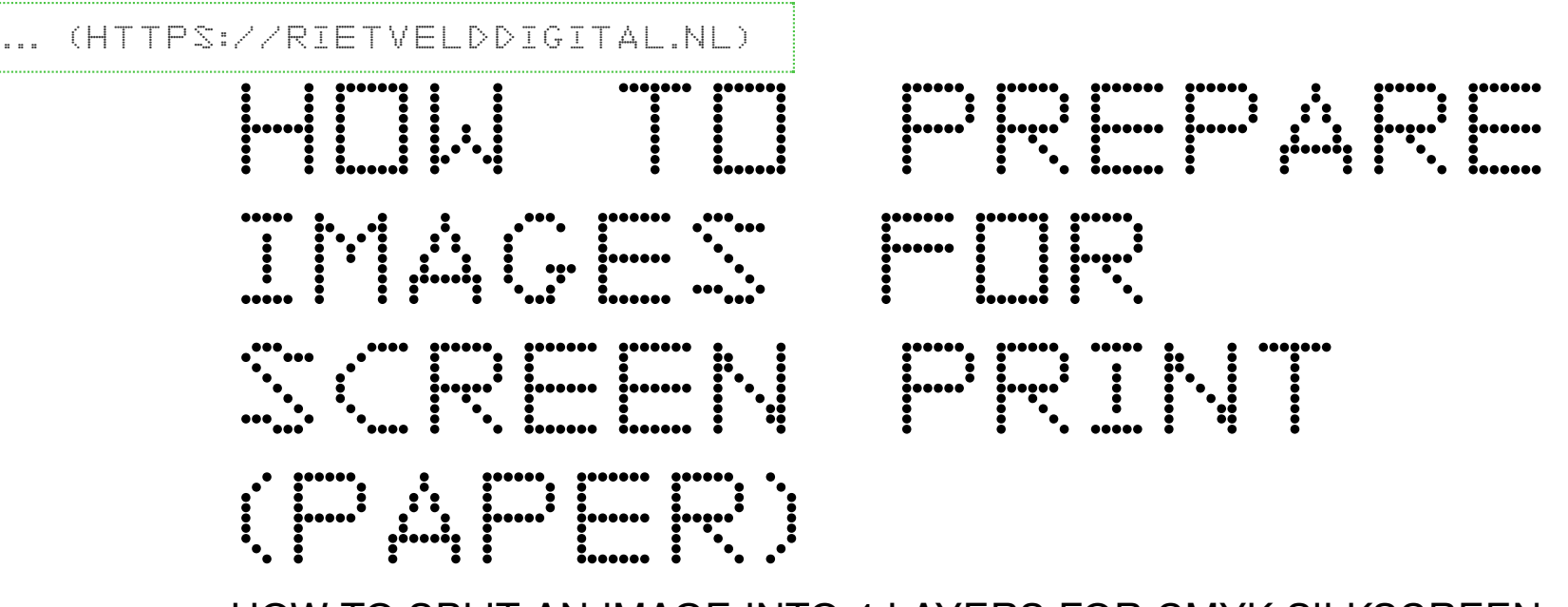

HOW TO SPLIT AN IMAGE INTO 4 LAYERS FOR CMYK SILKSCREEN

#### DOWNLOAD AS A PDF

••••••

## OPEN YOUR IMAGE IN PHOTOSHOP

| 12.00.00                                                                                                    | Open                                                                                                    | 2       |
|----------------------------------------------------------------------------------------------------|----------------------------------------------------------------------------------------------------|---------|
| neview (default)                                                                                                    | Open With                                                                                                    |         |
| AI Adobe Illustrator CC 2018                                                                                                    | Move to Trash                                                                                                    | in)     |
| <ul> <li>Adobe Photoshop CC 2018</li> <li>ColorSync Utility</li> <li>Firefox</li> <li>Google Chrome</li> <li>Grab</li> <li>Safari</li> </ul> | Get Info<br>Rename<br>Compress "450px-'Le_Penseur'_(Auguste_Rodin)_3.jpg"<br>Duplicate<br>Make Alias<br>Quick Look "450px-'Le_Penseur'_(Auguste_Rodin)_3.jpg" | ok<br>e |
| App Store<br>Other                                                                                                    | Copy "450px-'Le_Penseur'_(Auguste_Rodin)_3.jpg"                                                                                                    | 1       |
|                                                                                                    | Show View Options                                                                                                    | ek      |
|                                                                                                    | Tags                                                                                                    |         |
| R                                                                                                    | Set Desktop Picture                                                                                                    | dr      |

Open Your image in Photoshop

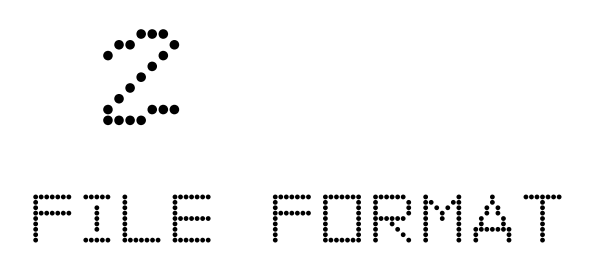

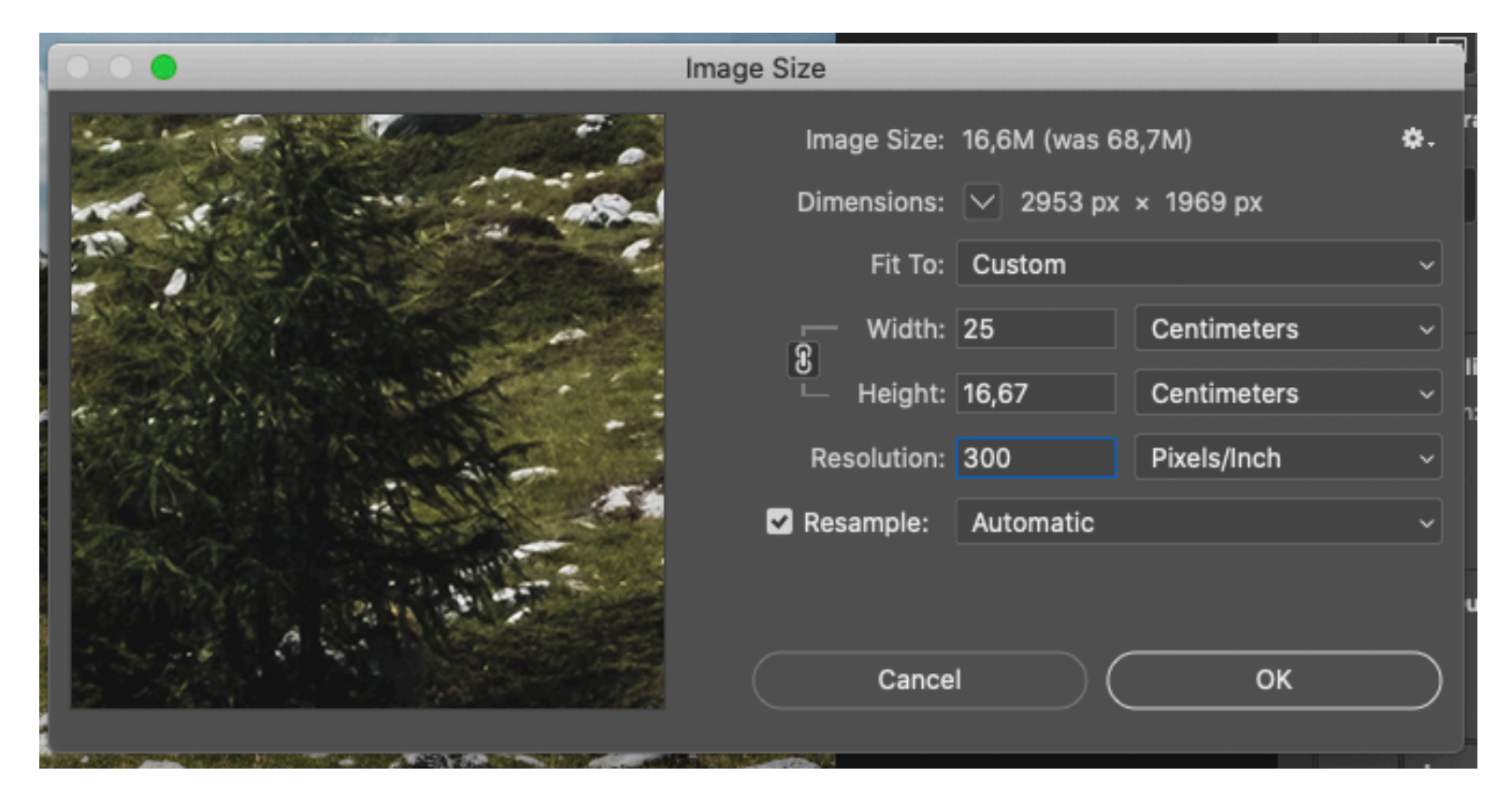

Make sure it is the right size, according to the paper format you want:  $\langle BR \rangle$  - Go to Image  $\rangle$  Image Size  $\langle BR \rangle$  if you would like to change the dimensions, make sure the chain is locked in order to keep the proportions  $\langle BR \rangle$  - Put the resolution to 300 dpi, then click 'ok'

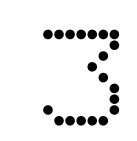

## IMAGE MODE

| :          | Image                    | Layer                                                                     | Туре | Select                           | Filter                  | 3D                                         | View        | Window H |  |
|------------|--------------------------|---------------------------------------------------------------------------|------|----------------------------------|-------------------------|--------------------------------------------|-------------|----------|--|
|            | Mode<br>Adjus            | tments                                                                    |      | Bitmap     Grayscale     Duotone |                         |                                            |             |          |  |
| ul         | Auto<br>Auto<br>Auto     | Tone Contrast Color                                                       |      | ن<br>۲۲<br>۲                     | ) 親 L<br>) 親 L<br>) 親 B | Indexed Color<br>✓ RGB Color<br>CMYK Color |             |          |  |
|            | Image<br>Canva           | Image Size<br>Canvas Size<br>Image Rotation<br>Crop<br>Trim<br>Reveal All |      |                                  | 1ポン<br>て第C              | Lab Color<br>Multichannel                  |             |          |  |
|            | Crop<br>Trim<br>Revea    |                                                                           |      |                                  |                         |                                            | Color Table |          |  |
|            | Duplic<br>Apply<br>Calcu | cate<br>Image<br>lations                                                  |      |                                  |                         |                                            |             |          |  |
| Distant.   | Variat<br>Apply          | Variables<br>Apply Data Set                                               |      |                                  | •                       |                                            |             |          |  |
| 10 M 10    | Trap                     | Trap                                                                      |      | and the second second            |                         |                                            |             |          |  |
| Married al | Analy                    | sis                                                                       |      |                                  | •                       |                                            |             |          |  |

Check that your image is in CMYK: - Go to Image > mode > CMYK

# SPLIT CHANNELS

| Layers | Channels | Paths |            |  |
|--------|----------|-------|------------|--|
| •      | СМҮК     |       | <b>#</b> 2 |  |
| •      | Cyan     |       | жз         |  |
| •      | Magenta  |       | <b>#</b> 4 |  |
| •      | Yellow   |       | <b>#</b> 5 |  |
| 0      | Black    |       | ж6         |  |
|        |          |       |            |  |

Go to Window > Channels Go to the hamburger on the top right corner of the Channels window Choose 'Split Channels'

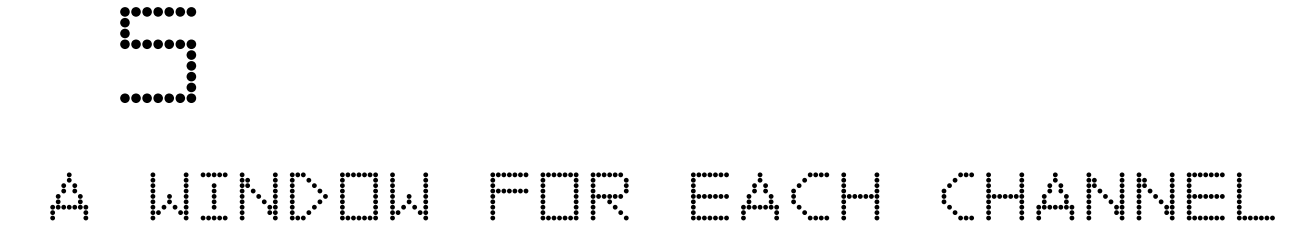

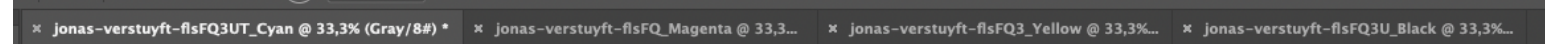

## Then it opens 4 windows, 1 for each channel: (Cyan, Magenta, Yellow and Black)

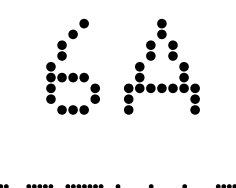

## BITMAP

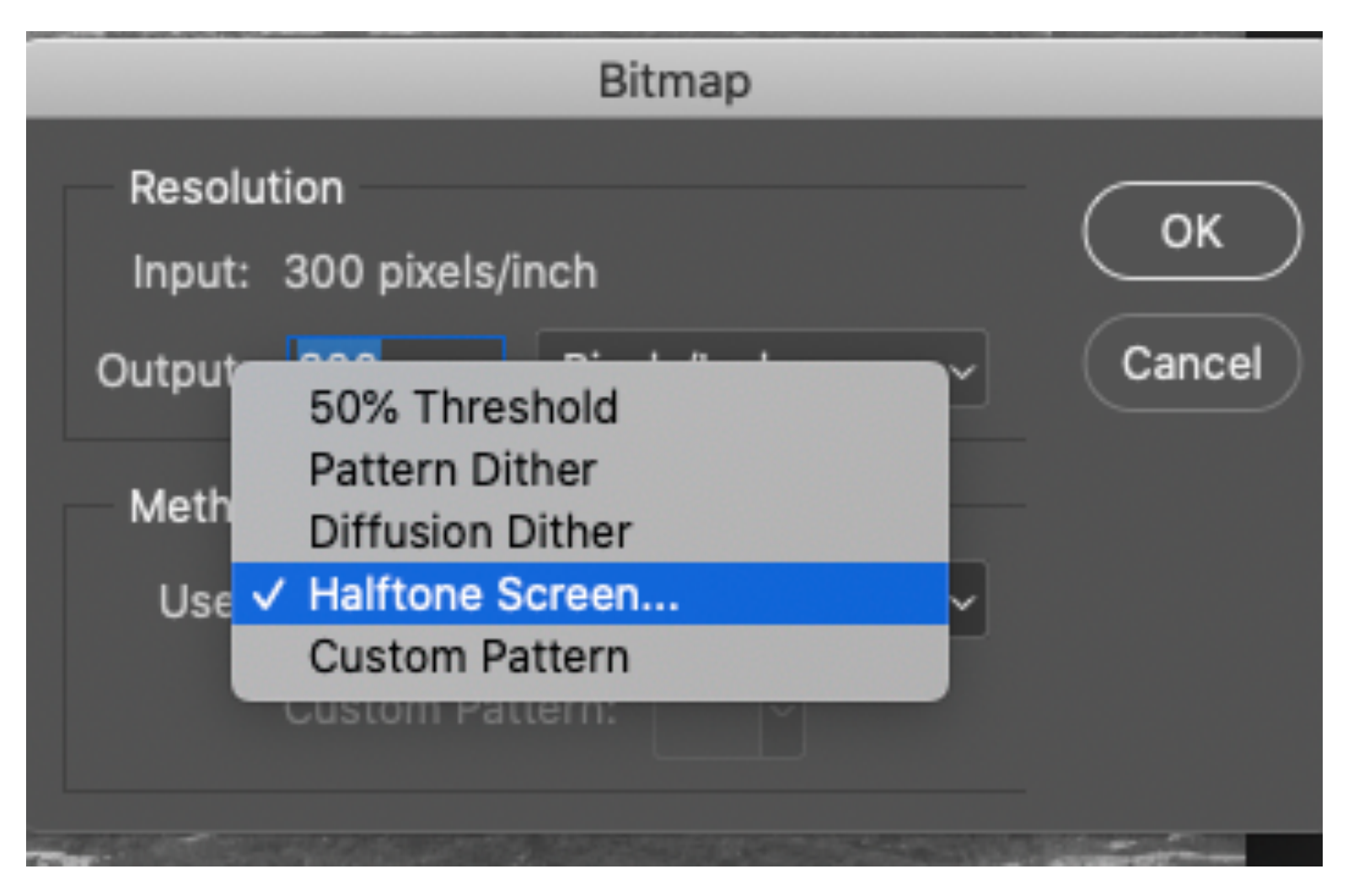

This you'll have to do for each Channel: Go to Image > Mode > Bitmap It opens this little window Keep the input and output to 300 dpi. Choose the raster you like, most often Halftone Screen

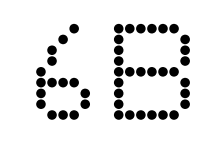

## BITMAP

| ALC: NO |                 | Halftone Screen |   |        |
|---------|-----------------|-----------------|---|--------|
|         | Halftone Screen |                 |   | ОК     |
|         | Frequency: 45   | Lines/Inch      | ~ |        |
|         | Angle: 82       | degrees         |   | Cancel |

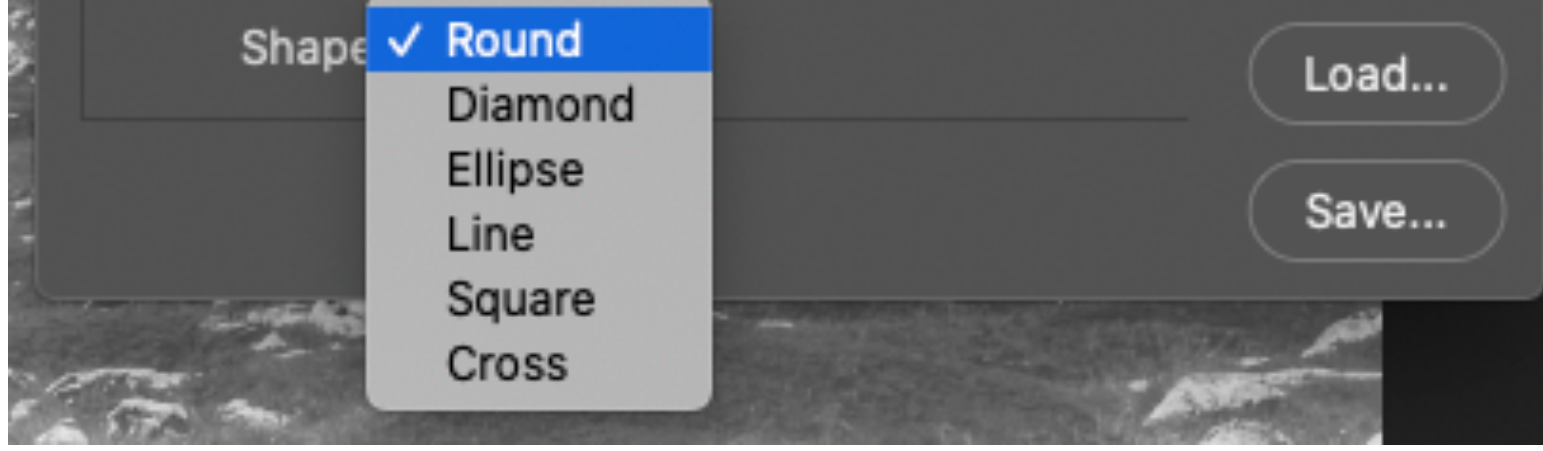

You will have to put a different angle for each Channel Opinions differ on this, but here is one you can use: Frequency: 45 (for all) Angles: cyan 82 /magenta 52 /yellow 7 /black 22 Shape: Round or Ellipse (same one for all)

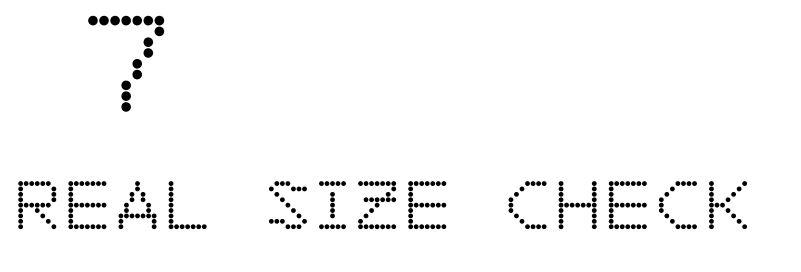

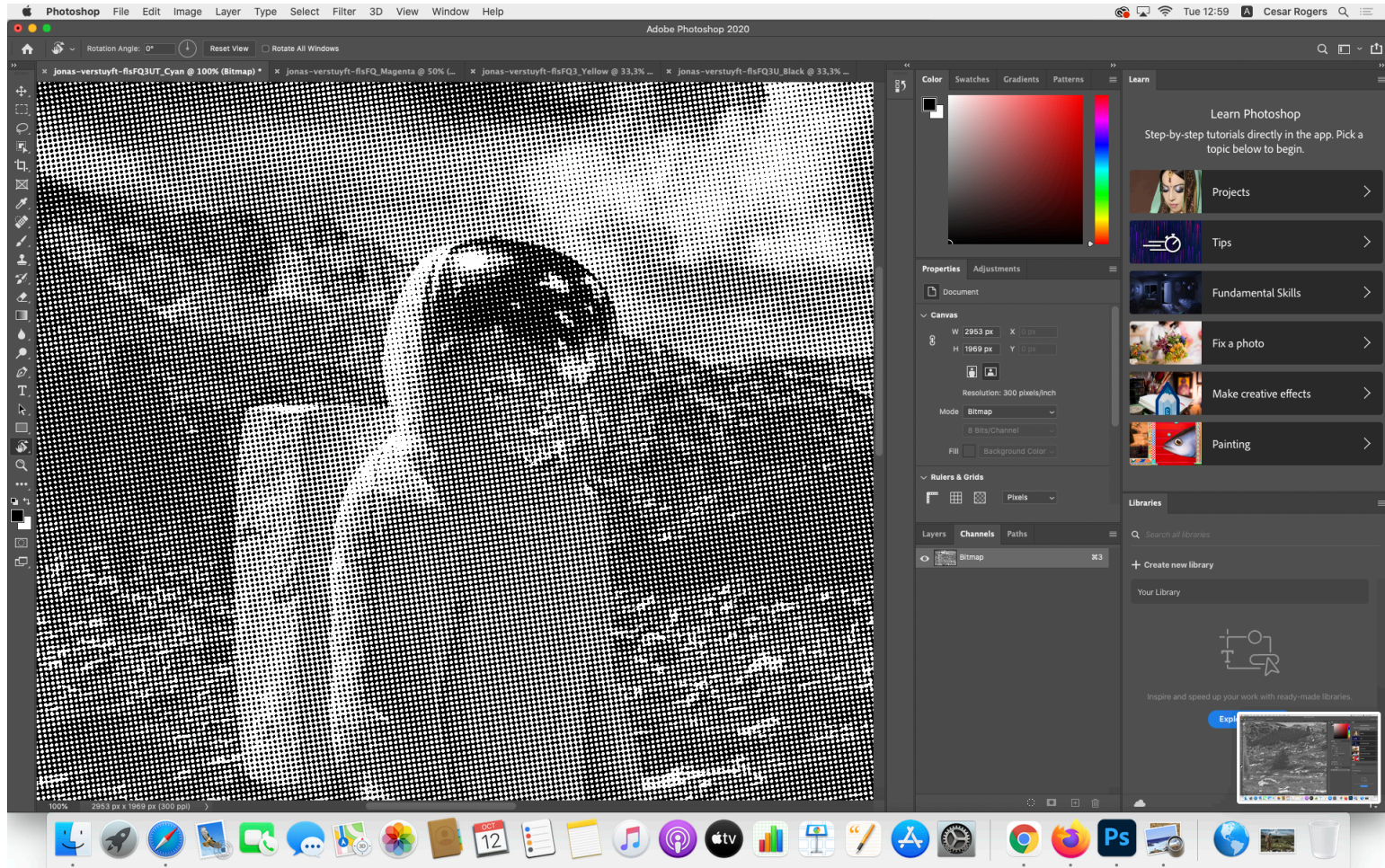

Check at 100% view if the dots looks right. (shortcut is cmd+1)

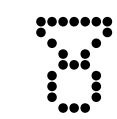

### CROPMARKS

|                                                                                         | Export Adobe PDF                                                                                                    |                     |
|-----------------------------------------------------------------------------------------|----------------------------------------------------------------------------------------------------|---------------------|
| Adobe PDF Preset:                                                                       | t: [Press Quality] (modified)                                                                                                    | ~                   |
| Standard:                                                                               | d: None ~ Compatibility:                                                                                                    | Acrobat 5 (PDF 1.4) |
| General<br>Compression<br>Marks and Bleeds<br>Output<br>Advanced<br>Security<br>Summary | Marks and Bleeds Marks Marks All Printer's Marks Crop Marks Crop Marks Bleed Marks Bleed Marks Color Bars Color Bars Page Information |                     |
|                                                                                         | Bleed and Slug<br>Use Document Bleed Settings<br>Bleed:<br>Top: 0p0<br>Bottom: 0p0<br>Outside: 0p0<br>Include Slug Area               |                     |
| Save Preset                                                                             |                                                                                                    | Cancel Export       |

Now we are going to add cropmarks, necessary for a good alignment of the 4 layers :) Import each 4 .psd file into a Indesign file of the same dimensions. Then just save each file as PDF, and tick the option 'Add cropmarks' on the export panel of indesign, in 'Marks and bleeds'. Click 'Press quality' and 'Export'